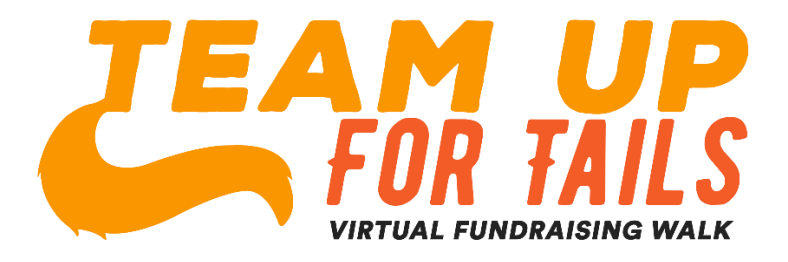

## How to fundraise as a team or as an individual

1. On the Team Up for Tails site (p2p.onecause.com/teamupfortails) click "Register."

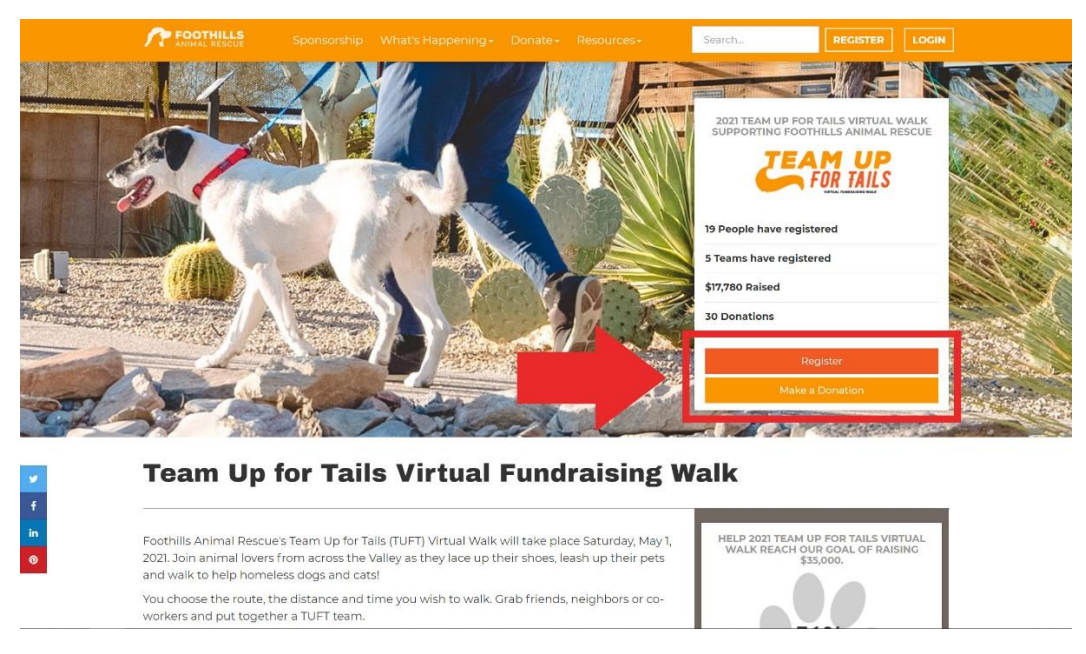

2. Choose your method of signing up. If you do not have social media click "Sign Up Using Social Media."

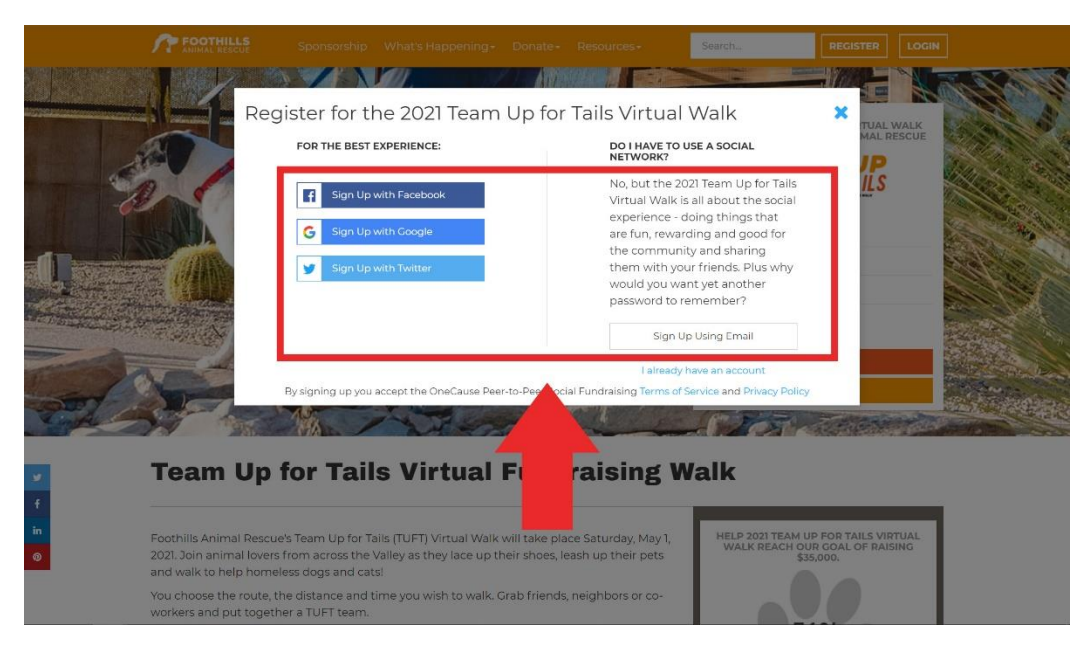

3. Fill out the boxes provided. When finished, click the "Next" button.

|         | REGISTE                                                                               | R FOR TEAM             | UP FOR TAILS 2021                 |                    |  |  |  |
|---------|---------------------------------------------------------------------------------------|------------------------|-----------------------------------|--------------------|--|--|--|
|         |                                                                                       | ADDITIONAL F           | REGISTRATIONS PAYMENT INFORMATION | CONFIRM AND SUBMIT |  |  |  |
|         |                                                                                       |                        |                                   |                    |  |  |  |
| _       | First, let's mak                                                                      | e sure we have         | all your information correct.     | 1                  |  |  |  |
| -       | First Name *                                                                          |                        | Last Name *                       | 1                  |  |  |  |
| CALLY . |                                                                                       |                        |                                   |                    |  |  |  |
|         | Email Address *                                                                       |                        |                                   |                    |  |  |  |
| -       |                                                                                       |                        |                                   |                    |  |  |  |
|         | Street Address *                                                                      |                        |                                   |                    |  |  |  |
|         |                                                                                       |                        |                                   |                    |  |  |  |
|         |                                                                                       |                        |                                   |                    |  |  |  |
|         |                                                                                       |                        | ~                                 |                    |  |  |  |
|         | United States 🗸                                                                       |                        |                                   |                    |  |  |  |
|         | Phone Number *                                                                        |                        |                                   |                    |  |  |  |
|         |                                                                                       | 0                      | Mobile                            | ~                  |  |  |  |
|         | Text Notifications (Optional)                                                         |                        |                                   |                    |  |  |  |
|         | Receive a text message when a donation<br>If someone invited you to register, tell us | i is made on your behi | alf.<br>bem credit. (Optional)    |                    |  |  |  |
|         | Start typing your search                                                              |                        |                                   |                    |  |  |  |
|         | What's the one or two sentences that sums up why you're doing this? (Optional)        |                        |                                   |                    |  |  |  |
|         | Short headline - you can always add or change this later if you want.                 |                        |                                   |                    |  |  |  |
|         |                                                                                       |                        | 140 charac                        | ters remaining     |  |  |  |
|         |                                                                                       |                        |                                   | NEXT               |  |  |  |

4. Select your shirt size, agree to the terms and click "Next."

|                                                                                                    |                                                                                                    |                                                                                                    | MAN AL                                                                                                    | WEE   |
|----------------------------------------------------------------------------------------------------|----------------------------------------------------------------------------------------------------|----------------------------------------------------------------------------------------------------|----------------------------------------------------------------------------------------------------|-------|
|                                                                                                    |                                                                                                    |                                                                                                    |                                                                                                    | E FIL |
|                                                                                                    |                                                                                                    |                                                                                                    |                                                                                                    |       |
|                                                                                                    | REGISTER FOR TEA                                                                                                    | AM UP FOR TAIL                                                                                                    | LS 2021                                                                                                    |       |
| YOUR INFORMATION                                                                                                    |                                                                                                    |                                                                                                    |                                                                                                    |       |
|                                                                                                    |                                                                                                    |                                                                                                    |                                                                                                    | _     |
|                                                                                                    | Registra                                                                                                    | ation Options                                                                                                    |                                                                                                    | _     |
| Team     Foothills     lovers fro     and catsi                                                                                                    | Up for Tails Ticket<br>Animal Rescue's Team Up for Tails (TUFT) Vi<br>m across the Valley as they lace up their sho                                                                                                    | rtual Walk will take place Si<br>oes, leash up their pets and                                                                                                    | \$35 ✔<br>aturday, May 1, 2021. Join ani<br>Walk to help homeless dogs                                                                                                    | mal   |
| You choo<br>together                                                                                                    | se the route, the distance and time you wis<br>a TUFT team.                                                                                                    | h to walk. Grab friends, neig                                                                                                    | ghbors or co-workers and pu                                                                                                    | rt -  |
| Be sure to<br>the hasht                                                                                                    | o take photos of you and your pet during yo<br>ag <b>#TeamUpForTails</b>                                                                                                    | our walk and share them on                                                                                                    | Instagram or Facebook wit                                                                                                    | n     |
| With your                                                                                                    | r \$35 registration fee, you'll receive:                                                                                                    |                                                                                                    |                                                                                                    |       |
| - Event T-                                                                                                    | shirt                                                                                                    |                                                                                                    |                                                                                                    |       |
| Event P                                                                                                    |                                                                                                    |                                                                                                    |                                                                                                    |       |
| - Livenci D                                                                                                    | D                                                                                                    |                                                                                                    |                                                                                                    |       |
| - Event M<br>Raise <b>\$50</b>                                                                                                    | io<br>edal<br>and we'll throw in a bandana for your pup!                                                                                                    | PLUS, for every \$50 you rai                                                                                                    | se, you'll be entered into the                                                                                                    |       |
| - Event M<br>Raise <b>\$50</b><br>drawing f                                                                                                    | o<br>edal<br>and well throw in a bandana for your pup!<br>for our event prize package!                                                                                                    | PLUS, for every \$50 you rai                                                                                                    | se, you'll be entered into the                                                                                                    |       |
| - Event M<br>Raise <b>\$5</b> C<br>drawing f                                                                                                    | o<br>edal<br>and well throw in a bandana for your pup!<br>for our event prize package!<br>We need a few more (                                                                                                    | PLUS, for every \$50 you rai<br>details for your regis                                                                                                    | se, you'll be entered into the                                                                                                    |       |
| - Livin D<br>- Event M<br>Raise \$50<br>drawing f                                                                                                    | o<br>edal<br>and well throw in a bandana for your pup!<br>for our event prize package!<br>We need a few more o<br><b>Unises?</b> *                                                                                                    | PLUS, for every \$50 you rai                                                                                                    | se, you'll be entered into the                                                                                                    |       |
| - Lienc M<br>- Event M<br>Raise <b>\$50</b><br>drawing I<br><b>T-shirt size</b> (                                                                                                    | e<br>ealal<br>tor our event prize package!<br>We need a few more of<br>Unisekj?*                                                                                                    | PLUS, for every \$50 you rai<br>details for your regis                                                                                                    | se, you'll be entered into the                                                                                                    | ~     |
| - Lienc M<br>- Event M<br>Raise <b>\$55</b><br>drawing I<br><b>T-shirt size</b> ()                                                                                                    | o<br>edal<br>and well throw in a bandana for your pup!<br>for our event prize package!<br>We need a few more o<br>Unises?*<br>Please accept this waiver                                                                                                    | PLUS, for every \$50 you rai<br>details for your regis<br>to complete your re                                                                                                    | se, you'll be entered into the<br>stration<br>egistration                                                                                                    | ~     |
| Event M     Raise 555     drawing 1     drawing 1     state of my c     by FOOTHL     am participal     participate     medically al                                                                                                    | e<br>edal<br>and well throw in a bandana for your pupl<br>for our event prize package!<br>We need a few more (<br>Unises)?*<br>Please accept this waiver<br>vaiking in the Team Up for Tails fundraising even<br>hoosing, in a location and neute of my choosing,<br>15 ANIMAL RESCUE is a potentially hazardous ac<br>bit perform his event, and am in good health, "                                                                                                    | PLUS, for every \$50 you rai                                                                                                    | se, you'll be entered into the<br>tration<br>egistration<br>k on my own, on Mey 1, 2021 at a<br>to security measure in place<br>my or destin 1, acknowledge that<br>my or person I, acknowledge that<br>setup. I certify that I am                                                                                                    | ~     |
| Event M     Raise \$50     drawing 1     drawing 1     drawing 1     show that     show that     show that     if anow that     if anow th | o edal and well throw in a bandana for your pup! for our event prize package! We need a few more of Unised?* Please accept this waiver selling in the "term Up for "alls functioning even medicing in the "term Up for "alls functioning even medicing in the "term Up for "alls functioning even medicing in the "term Up for "alls functioning even medicing in the "term Up for "alls functioning even medicing in the "term Up for "alls functioning even medicing in the "term Up for "alls functioning even term of the term up for the term of the term of | PLUS, for every \$50 you rai<br>details for your regis<br>to complete your re<br>tis a virtual activity where I wal<br>which will not have any support<br>with one there are support<br>with one there are support<br>to complete your re-<br>tis a virtual activity where I wal<br>with one to a with a support<br>your your free with a dat my op<br>your your one with a with a dat my op<br>your your one with a with a dat my op<br>your your one with a with a dat my op<br>your your one with a with a dat my op<br>your op your one with a with a dat my op<br>your op the with a data with a data<br>with a period activity of the data<br>gives to follow all pedestrien saf | se, you'll be entered into the<br>stration<br>egistration<br>Ikon my own, on May 1, 2021 et al<br>to seculty measure in place<br>y or death. I acknowledge that<br>y or personal risk, will not<br>enture, I certify that I am<br>prevention of the spread of the<br>my community has a shefter in<br>provention of the spread of the<br>ety or onnances including                                                                                                    | ~     |
| I show that     I show that     I show that     I show that     time diffy:     I show that     time diffy:     I show that     time diffy:     I show that     time diffy:     I show that     time diffy:     I show that     time diffy:     I show that     time diffy:     I show that     time diffy:     I show that     time diffy:     I show that     time diffy:     I show that     time diffy:     I show that     time diffy:     I show that     time diffy:     I show that     time diffy:     I show that     I show that     I show th  | e<br>edal<br>and well throw in a bandana for your pupl<br>for our event prize package!<br>We need a few more of<br>Unised? •<br>Please accept this waiver<br>waking in the Team Up for Tails fundraising even<br>thoosing, in a location and nour of my choosing.<br>S AdMAA, BECK, is a contrails fundraising even<br>thoosing in a location and nour of my choosing,<br>a writing the Team Up for Tails fundraising even<br>thoosing in a location and nour of my choosing,<br>a fundration of a store of the store of the<br>store of the store of the store of the store of the<br>store of the store of the store of the store of the<br>conserving. Disease (COVID-19) and other commu-<br>late to wait of the Center for Disease Controls (CI<br>conserving. Disease (COVID-19) and other commu-<br>disclosed with the control of a store official relative to an<br>disclosed with the support of the store official relative to an<br>disclosed with the support of the store official relative to an<br>disclosed of the support of the store official relative to an<br>disclosed of the support of the store official relative to an<br>disclosed of the store official relative to an                                                                                                    | PLUS, for every \$50 you rai<br>details for your regis<br>to complete your re<br>t is a virtual activity where I wal<br>which will not have any support<br>ty a virtual activity where I wal<br>which will not have any support<br>to complete your re<br>t is a virtual activity where I wal<br>which will not have any support<br>to Complete your re<br>t is a personal reading for the<br>principle leases. I attest that if<br>yaspect of my participation is at                                                                                                    | se, you'll be entered into the<br>stration<br>egistration<br>is on my own, on May 1, 2021 at a<br>or security measures in place<br>for security measures in place<br>for security measures in place<br>my personal risk, will not<br>seture, I certify that I am<br>provention of the spread of the<br>my community has a sheet in a<br>seture, I certify that I am<br>provention of the spread of the<br>my community has a sheet in the<br>test or common in the spread of the<br>my community has a sheet in the<br>seture in the spread of the<br>my community has a sheet in a<br>provention of the spread of the<br>my community has a sheet in a<br>provention of the spread of the<br>my community has a sheet in the<br>seture in the spread of the<br>seture in the spread of the spread of the<br>test of the spread of the spread of the<br>spread of the spread of the spread of the<br>spread of the spread of the<br>spread of the spread of the<br>spread of the spread of the spread of the<br>spread of the spread of the spread of the<br>spread of the spread of the spread of the<br>spread of the spread of the spread of the<br>spread of the spread of the spread of the<br>spread of the spread of the spread of the<br>spread of the spread of the spread of the<br>spread of the spread of the spread of the<br>spread of the spread of the spread of the<br>spread of the spread of the spread of the<br>spread of the spread of the spread of the<br>spread of the spread of the spread of the spread of the<br>spread of the spread of the spread of the spread of the<br>spread of the spread of the spread of the<br>spread of the spread of the spread of | *     |

VENERAL ASSOLVED

5. From this screen you can register others. You will need to pay for the additional people when you checkout. When finished click "Next."

| ANIMAL RESCUE               |                                                                |                                            |                                  |                                     | Search                                                         |                                          |        |
|-----------------------------|----------------------------------------------------------------|--------------------------------------------|----------------------------------|-------------------------------------|----------------------------------------------------------------|------------------------------------------|--------|
| 64                          |                                                                |                                            | ANK ANNIA                        |                                     |                                                                |                                          |        |
|                             | RE                                                             | GISTER FOR                                 | R TEAM                           | UP FOR                              | TAILS 2021                                                     |                                          |        |
| YOUR INFORMATION            | YOUR RE                                                        | GISTRATION                                 | ADDITIONAL REGI                  | STRATIONS                           | PAYMENT INFORMATION                                            | CONFIRM AND                              | SUBMIT |
| Your Reg                    | stration *                                                     | Register F                                 | riends or F                      | Family Mer                          | nbers                                                          |                                          |        |
| Dylan<br>T-shirt            | Kirkpatrick                                                    |                                            | T                                | Feam Up for T<br>Small              | ails Ticket (\$35)                                             |                                          |        |
| Additiona                   | I Registrations (Opti                                          | onal)                                      |                                  |                                     |                                                                |                                          |        |
| You ca<br>your fr<br>regard | n register friends o<br>iend will not be abl<br>ing the event. | r family members a<br>e to fundraise or ea | s well. Please<br>rn challenge p | note that if you<br>points and will | u do not provide an em<br>need to rely on you to r<br>REGISTER | ail address,<br>eceive updates<br>OTHERS |        |
|                             | 10115                                                          |                                            |                                  |                                     |                                                                | NEXT                                     |        |

6. Enter your payment information and click "Next."

|   | T FOOTHILLS      | Sponsorship | What's Happening+ | Donate+        | Resources -   | Search             |                    |             |
|---|------------------|-------------|-------------------|----------------|---------------|--------------------|--------------------|-------------|
|   |                  |             |                   |                |               |                    |                    |             |
|   |                  | RE          | GISTER FOR T      | EAM (          | JP FOR T      | AILS 2021          |                    |             |
|   | YOUR INFORMATION | YOUR R      | EGISTRATION ADDI  | TIONAL REGIS   | TRATIONS P    | AYMENT INFORMATION | CONFIRM AND SUBMIT |             |
|   | Name on          | Card *      | Please Provide \  | Your Pay       | vment Inforr  | nation             |                    |             |
|   | Billing Ad       | ldress *    |                   |                |               |                    |                    |             |
|   |                  |             |                   |                |               |                    |                    |             |
| 1 |                  |             |                   |                |               |                    |                    | State State |
|   | United           | States      |                   |                |               | ·                  | ~                  |             |
|   |                  |             |                   |                |               |                    |                    |             |
|   | Card Nur         | nber *      |                   | Se             | curity Code * |                    |                    |             |
|   | Card Nu          | imber       |                   |                | CVV           | VISA 🥌             | DISC. VAL          |             |
|   | Expiratio        | n Month *   | Expiration Year * |                |               |                    |                    |             |
|   | Month            | ~           | Year              | ~              |               |                    |                    |             |
|   | PRE              | lious       |                   |                |               |                    | NEXT               |             |
|   |                  |             |                   |                |               |                    |                    |             |
|   |                  |             |                   | VERIFIED & SEC | URED          |                    |                    |             |

7. From here you can make an additional donation. If finished, click "Finish."

|                                       | ANIMAL RESCUE    |                       |                           |                    |                | Search           |                |                                                                                                    |                |
|---------------------------------------|------------------|-----------------------|---------------------------|--------------------|----------------|------------------|----------------|----------------------------------------------------------------------------------------------------|----------------|
|                                       |                  |                       |                           |                    |                |                  |                |                                                                                                    |                |
| mile                                  |                  | RE                    | EGISTER FOR               | TEAM UP            | P FOR TA       | ILS 2021         |                |                                                                                                    |                |
| Alexan                                | YOUR INFORMATION | YOUR F                | REGISTRATION AE           | DITIONAL REGISTRAT | IONS PAY       | MENT INFORMATION | CONFIRM AND SL | івміт                                                                                                    | Via            |
| and the                               |                  |                       | Confirm You               | r Registratio      | on and Sub     | mit              |                |                                                                                                    |                |
| 2                                     |                  | Would yo              | ou like to make a         | a donation to      | Foothills      | Animal Rescue?   |                | <b>Manage</b>                                                                                                    | dit.           |
|                                       | Make y           | our gift at one of th | ese levels or enter other | amount             |                |                  |                |                                                                                                    | and the second |
| A A A A A A A A A A A A A A A A A A A | \$75             |                       | \$150                     |                    |                | \$300            |                |                                                                                                    |                |
| - HIELEN                              | \$50             | 0                     |                           |                    |                |                  |                | (Alternational Alternational A<br>Alternational Alternational Alternational Alternational Alternational Alternational Alternational Alternational | and the second |
|                                       | Other            | amount (Optional)     |                           |                    |                |                  |                | 4663                                                                                                    |                |
|                                       | \$               | Other Amount          |                           |                    |                |                  |                |                                                                                                    |                |
|                                       | _                |                       | 1 R                       | egistration -      | \$35           |                  |                |                                                                                                    |                |
|                                       | Dylar            | Kirkpatrick           |                           | Team               | n Up for Tails | Ticket (\$35)    |                |                                                                                                    |                |
|                                       | T-shirt          | size (Unisex)?        |                           |                    |                |                  |                |                                                                                                    |                |
|                                       |                  |                       | Payı                      | ment Inform        | nation         |                  |                |                                                                                                    |                |
|                                       |                  | Billing Ad            | Name:<br>Idress:          |                    |                |                  |                |                                                                                                    |                |
|                                       |                  | Credit<br>Expiration  | t Card:<br>1 Date:        |                    |                |                  |                |                                                                                                    |                |
|                                       | PRE              | /IOUS                 |                           |                    |                |                  | FINISH         |                                                                                                    |                |
|                                       |                  |                       |                           |                    |                |                  |                |                                                                                                    |                |
|                                       |                  |                       |                           | VERIFED & SECURED  | 0              |                  |                |                                                                                                    |                |

8. Review the confirmation. When ready click "Registration Complete – Set Up Your Page."

|       | FOOTHILLS<br>ANIMAL RESCUE | Sponsorship What's Ha                                                                                                    | ppening+ Donate+                                                                                                    | Resources+                                                                                                 | Search                                                                        |             | 9     |
|-------|----------------------------|----------------------------------------------------------------------------------------------------|----------------------------------------------------------------------------------------------------|----------------------------------------------------------------------------------------------------|-------------------------------------------------------------------------------|-------------|-------|
| Ð     |                            |                                                                                                    |                                                                                                    |                                                                                                    | Vin                                                                           |             |       |
|       | REGISTRAT                  | ION COMPLETE I<br>Click here for a printable ver<br>Melissa.gable@foothillsanirr                                                                 | FOR THE 202<br>sion of this page. You<br>nal.org to confirm your                                                                        | TEAM UP<br>will receive an ema                                                                             | FOR TAILS V                                                                   | IRTUAL WALK |       |
| ALL A |                            |                                                                                                    | 1 Registratio                                                                                                    | n - <b>\$35</b>                                                                                            |                                                                               |             | W. Sa |
|       |                            | T-shirt size (Unisex)?                                                                                                    | Т                                                                                                    | eam Up for Tails                                                                                           | Ticket (\$35)                                                                 |             |       |
|       |                            | Transaction Information<br>Total Amou<br>Da<br>Your Nam<br>Email Addre<br>Mailing Addre                                                          | nt: \$35<br>te: Mar 18, 2021<br>te:<br>ss:                                                                                              |                                                                                                    |                                                                               |             |       |
|       |                            | Credit Ca<br>Expiration Da                                                                                                    | rd:<br>te:                                                                                                    |                                                                                                    |                                                                               | 7           |       |
|       |                            | About Foothills Animal R<br>EIN Numb<br>Mailing Addre                                                                                            | escue<br>er: 86-0789269<br>ss: 10197 E Bell Rd<br>Scottsdale, AZ 8526                                                                   | 0 USA                                                                                                    |                                                                               |             |       |
|       |                            | Our mission is to save lives t<br>For more information about foo<br>Follow Foothills Animal Rescue<br>You are all set<br>The next step is to set | hrough the rescue, ca<br>thills Animal Rescue, visi<br>on Twitter - @fhanimalre<br>to participate in the 202<br>to pour fundraising pag | re & adoption of ho<br>t their website - footh<br>scue.<br>1 Team Up for Tails V<br>e. Click the button be | meless cats & dogs,<br>Illsanimal.org,<br>irtual Walk,<br>Iow to get started, |             |       |
|       |                            | REGIST                                                                                                    | RATION COMPLETE                                                                                                    | - SET UP YOUR I                                                                                            | PAGE                                                                          |             |       |

9. This is your fundraising page. From here you can setup your page and add photos and videos. If you want to join a team or fundraise by yourself click "Join a Team" on the left side menu.

| in the second second se                                                                                                    | COTHILLS Spansorship What's Happening - Donate - Resources - Search -                                                                                                    |                 |
|----------------------------------------------------------------------------------------------------|----------------------------------------------------------------------------------------------------|-----------------|
| ==                                                                                                    | SET UP YOUR PAGE                                                                                                    | EW MY PAGE      |
| 🖵 View my page                                                                                                    |                                                                                                    |                 |
| M Dashboard                                                                                                    | We noticed that you cont have a phone attached to your user prome. We is a load one / user end user to use your phone.                                                                                                    |                 |
| <ul> <li>Set up your page</li> </ul>                                                                                                    | How do you want your name to appear on your page "                                                                                                    |                 |
| 🗆 Join a team                                                                                                    | What's the op sentences that sums up why you're doing this? (Optional)                                                                                                    |                 |
| Flost your own fundraising event                                                                                                    | escuels virtual per walk benefitting the homeless animals in their care. Rease consider joining my beend                                                                                                    | 1               |
| C Add photos to your page                                                                                                    | What is your per-                                                                                                    | kters remaining |
| C Add videos to your page                                                                                                    | \$ K00                                                                                                    |                 |
| C Tel your story                                                                                                    | Not Fundwishing this time eround     Include Excelopek/YouFube/Twitch live video stream code on your page (Continnal)                                                                                                    |                 |
| 🗆 Invite friends to join you                                                                                                    |                                                                                                    |                 |
| Did you know that the 2021 Team Up for Tails Virtual Walk in<br>works great on your phong? You can do everything you can<br>be everything on the second second second second second<br>to every second second second second second second second<br>responses and second second second second second second<br>responses and responses and responses and responses and<br>responses and responses and responses and<br>responses and responses and responses and<br>responses and responses and<br>responses and responses and<br>responses and responses and<br>responses and responses and<br>responses and<br>response | Corg 'na All france stole france in draw a factor page.<br>Add a prenout messaget by our page (fordinal)<br>B I z B B O O O B B B B B B O O O O<br>Core of the store of the store of | Seve            |

10. From here click "Participate as an individual" or "Participate as Part of a Team."

| A:                                                                                                    |                                                                                               | Seerch.                                                                                                    |
|----------------------------------------------------------------------------------------------------|-----------------------------------------------------------------------------------------------|----------------------------------------------------------------------------------------------------|
| =                                                                                                    | JOIN A TEAM                                                                                   |                                                                                                    |
| □ view my page                                                                                                    |                                                                                               |                                                                                                    |
| M Dushboard                                                                                                    | Do you want to partici                                                                        | ipate as an individual or as part of a team?                                                                                                    |
| Set up your page                                                                                                    | <b>4</b>                                                                                      |                                                                                                    |
| 🗆 Join a team                                                                                                    | PARTICIPATE AS AN INDIVIDUAL                                                                  | PARTICIPATE AS PART OF A TEAM                                                                                                    |
| C Host your own fundraising event                                                                                                    | When you choose to participate as part of a team, you will fundraise and compete as a<br>earl | a team against other teams for top spots on the leaderboard. All the donations that you receive and all the points you<br>en will foll up into your learn's total. |
| C Add photos to your page                                                                                                    |                                                                                               |                                                                                                    |
| Add videos to your page                                                                                                    |                                                                                               |                                                                                                    |
| Tell your story                                                                                                    |                                                                                               |                                                                                                    |
| Invite friends to join you                                                                                                    |                                                                                               |                                                                                                    |
|                                                                                                    |                                                                                               |                                                                                                    |
| Did you know that the 2021 Team Up for Tails Virtual Walk =<br>works great on your phone? You can do excrything you can<br>form a decision gala load phote catedly from your camera to<br>your page and inste your friends using test or WhatsApp. Click<br>here to go mobile |                                                                                               | -                                                                                                    |
|                                                                                                    | Foothills Animal Rescue                                                                       | onecause <sup>.</sup>                                                                                                    |
|                                                                                                    | support@toothilisonimaLorg<br>Have a Question or Need Help?                                   | Copyright & 2021 OneCause<br>Terms of Use   Privacy Policy                                                                                                    |
|                                                                                                    | f @ ¥                                                                                         |                                                                                                    |

11. When you select to join a team, you can choose to start your own team or join an existing team. If you select "Join an Existing Team" it will give you a search bar to find the team.

| <u>/?</u> !                                                                                                    | COTHILLS Sponsonship What's Happening - Donate - Resources - Search.                                                                                        |
|----------------------------------------------------------------------------------------------------|----------------------------------------------------------------------------------------------------|
| =                                                                                                    | JOIN A TEAM                                                                                                    |
| Uiew my page                                                                                                    |                                                                                                    |
| Let Dashboard                                                                                                    | Join an Existing Team Form a New Team                                                                                                    |
| Set up your page                                                                                                    | Select one of the teams already registered for the 2021 Team Up for Tails Virtual Walk                                                                      |
| 😰 Individual Participant                                                                                                    | M                                                                                                    |
| Host your own fundraising event                                                                                                    | No team currently selected                                                                                                    |
| C Add photos to your page                                                                                                    | when you select a team from the list above, you will see a list of the team members. In this is the team that you want to join, duck the save outton below. |
| Add videos to your page                                                                                                    | Center                                                                                                    |
| Tell your story                                                                                                    |                                                                                                    |
| Invite friends to join you                                                                                                    |                                                                                                    |
|                                                                                                    |                                                                                                    |
| Did you know that the 2021 Team Up for Tails Virtual Walk =<br>works great on your phone? You can do everything you can<br>from a deaktop plus load photos directly from your carmers to<br>your page and instex your friends using text or WhatuApp. Click<br>here to go mobile |                                                                                                    |
|                                                                                                    | Foothills Animal Rescue OneCOUSE                                                                                                    |
|                                                                                                    | support/gl/outhilibraininslorg Copyright 6 2021 OneCause Have a Question or Need Help? Iterms of Lise   Princey Holoy                                       |
|                                                                                                    | f 🛛 🕊                                                                                                    |

12. That's it! If you want to edit your page at any time, select the drop down on the Team Up for Tails page (<u>www.p2p.onecause.com/teamupfortails</u>) and select "Manage My Page." By selecting "Manage My Page" it will take you back to the setup page as seen in step 9.

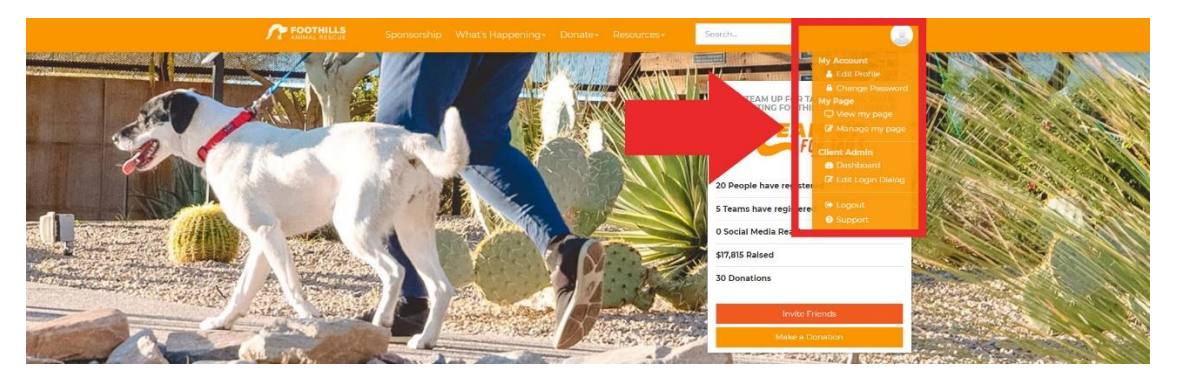